記事 <u>Hiroshi Sato</u> · 2021年7月27日 4m read

# スーパーサーバやTelnetポートでSSLを有効にする際のクライアントの 設定

これは <u>InterSystems FAQ サイト</u>の記事です。

スーパーサーバでSSL/TLS接続を有効にする場合、クライアントアプリケーションは、使用するプロトコル、アク セスする証明書などを知るためにSSL設定が必要となります。

これらは下記のようにiniファイルを作成・編集することで設定可能です。

\_\_\_\_\_

デフォルトでは、SSL設定ファイルはSSLdefs.iniと呼ばれ、32ビットの共通プログラムファイルのディレクトリ下の InterSystems / RIS(またはInterSystems / Cache)ディレクトリに置く必要があります。

Windows 64bitの場合: C: /Program Files (x86) /Common Files /InterSystems //RIS/SSLdefs.ini C: /Program Files (x86) /Common Files /InterSystems //Cache //SSLdefs.ini Windows 32bitの場合: C: /Program Files //Common Files /InterSystems //Cache //SSLdefs.ini

クライアントインストーラはこのファイルを自動生成しないため、ユーザ自身で作成する必要があります。

ファイルはBOMなしUTF-8で保存してください。BOMありだと正常に動作しません。

ファイルパスとファイル名を変更したい場合は、環境変数ISCSSLconfigurationsを定義しファイルのフルパスを 設定します。

\_\_\_\_\_

以下の2つのセクションからなるファイルを作成します。

最初のセクションは、各接続でどのSSL/TLS構成を使用するかを示します。

2016.1以降のクライアントは、Addressに接続先サーバのIPアドレスとDNSの両方を指定することが可能です。 2つめのセクションでは、接続に使用するのSSL/TLS構成の設定情報を定義します。

[Development Server] Address=10.100.0.17 Port=51773 TelnetPort=23 SSLConfig=DefaultSettings [DefaultSettings] VerifyPeer=2 CAfile=c: InterSystems /certificates /CAcert.pem CertFile= KeyFile= Password= KeyType= Protocols=28 CipherList=ALL:!aNULL:!eNULL:!EXP:!SSLv2

\_\_\_\_\_

## VerifyPeer

オプションは、0=なし、1=リクエスト、2=必須。 「必須」は推奨値。 「なし」を選択すると、悪意のあるサーバーが接続しようとしているサーバーのようなふりをする可能性がある。

「必須」を選択した場合は、CAfile を指定する必要がある(「リクエスト」の場合は任意)。 これは、管理ポータルの「サーバー証明書の検証」に相当する。

# CAfile

信頼できる認証局(CA)ファイルのパス。VerifyPeer値が2である場合に入力する。 これは、管理ポータルの「信頼済み認証局の証明書を含むファイル」に相当する。 証明書はPEM形式でなければいけない。

CertFile

クライアントの証明書のパス。クライアント認証情報が必要ない場合は空白にする。 これは、管理ポータルの「このクライアントの証明書を含むファイル」に相当する。 証明書はPEM形式でなければいけない。

## KeyFile

CertFileの秘密鍵のパス。CertFileがある場合に設定する。 これは、管理ポータルの「関連づけられた秘密鍵を含むファイル」に相当する。

## Password

秘密鍵の復号に必要なパスワード。 クライアントで証明書を使用していない場合、または証明書の秘密鍵がディ スク上で暗号化されていない場合は空白にする。~

## KeyType

秘密鍵タイプ。 CertFileおよびKeyFileが設定されている構成にのみ使用する(おそらくRSA)。

Protocols

クライアントが実行できるSSL/TLSのバージョンを指定する。 複数のバージョンを指定する場合は、数字を追加する(例:TLSv1+TLSv1.1+TLSv1.2=28)。 1 = SSLv2 2 = SSLv3 4 = TLSv1.0 8 = TLSv1.1 16 = TLSv1.2 これは、管理ポータルの「暗号方式設定/プロトコル」に相当する。 SSLv2とSSLv3には既知の問題があり、推奨されていない

## CipherList

これは、ポータルの「有効な暗号化スイート」に相当する。

「ALL:!aNULL:!eNULL:!EXP:!SSLv2」は管理ポータルのデフォルト値(バージョンにより異なる) 設定ファイルについては下記ドキュメントもご参照ください。(英語)

Connecting from a Windows Client Using a Settings File

<u>#システム管理</u> #Caché #Ensemble #InterSystems IRIS #InterSystems IRIS for Health

ソースURL:

https://jp.community.intersystems.com/post/%E3%82%B9%E3%83%BC%E3%83%91%E3%83%BC%E3%83%BC%E3%84%AD%E5%AE%A8%AD%E5%AE%A8%AD%E5%A